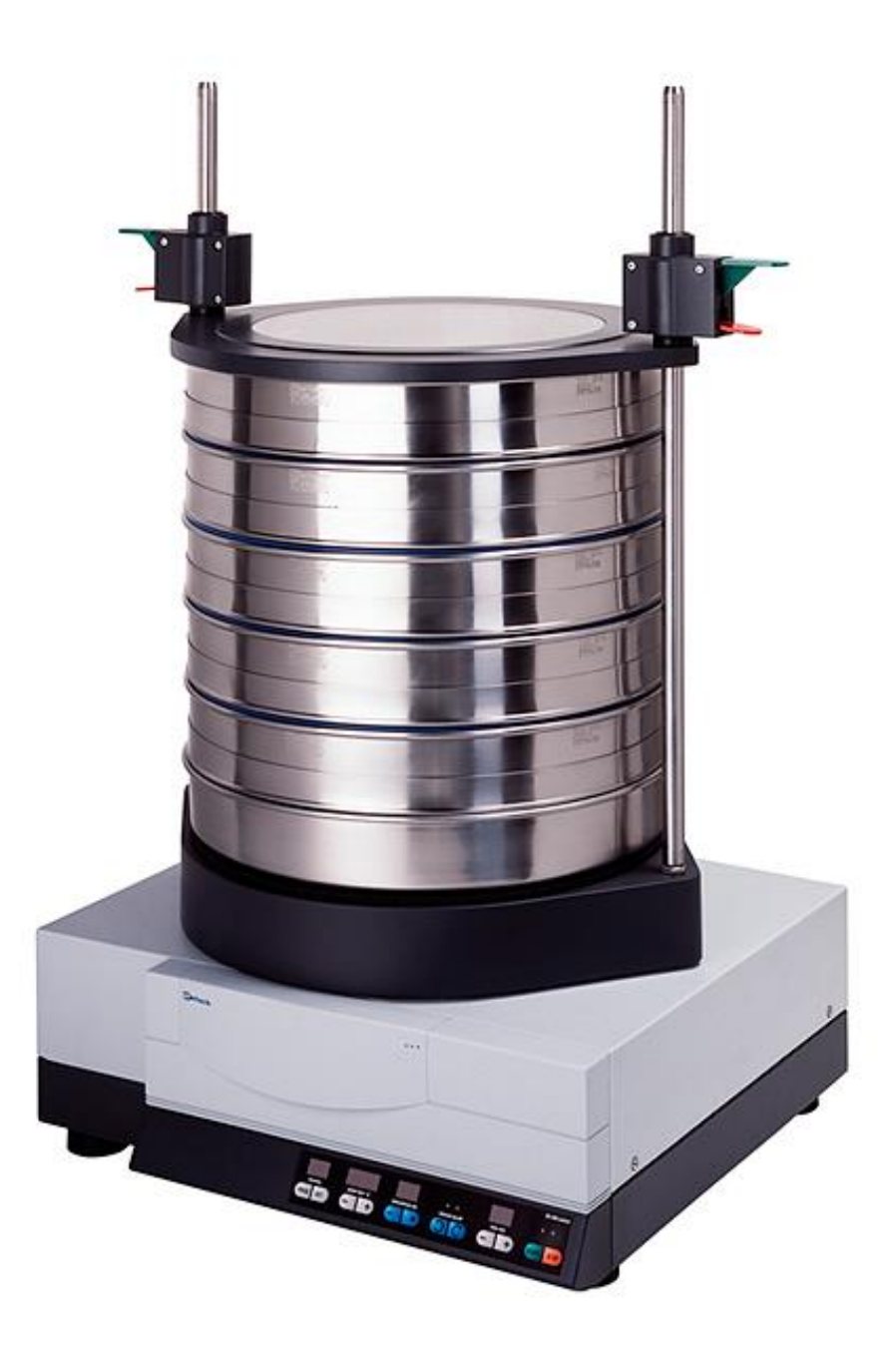

# Operating instructions for flat-bed sieving machine type AS400 control

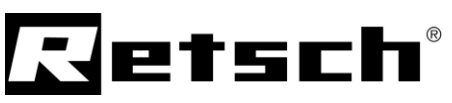

| Notes on these operating instrutions                                                                                                    | . 3               |
|----------------------------------------------------------------------------------------------------|-------------------|
| Warnings                                                                                                    | . 3               |
| Repairs                                                                                                    | . 3               |
| Safety                                                                                                    | . 4               |
| Safety instructions                                                                                                    | .4                |
| Summary of safety instructions – part 1                                                                                                    | . כ<br>6          |
| Confirmation.                                                                                                    | . 0<br>. 7        |
| Technical specifications                                                                                                    | 8                 |
| Use according to the intended purpose                                                                                                    | . 8               |
| Emissions                                                                                                    | . 9               |
| Maximum loading                                                                                                    | . 9               |
| Protection systems                                                                                                    | .9                |
| Equipment dimensions<br>Base area required                                                                                                    | .9<br>Q           |
|                                                                                                    |                   |
| Packaging                                                                                                    | 10                |
| Transport                                                                                                    | . 10              |
| Temperature fluctuations                                                                                                    | . 10              |
| Intermediate storage                                                                                                    | . 10              |
| Requirements for the assembly site                                                                                                    | . 10              |
| Assembly                                                                                                    | . 11<br>11        |
| Flectrical connection                                                                                                    | . 11              |
| Operation                                                                                                    | 12                |
| Operating elements and their use                                                                                                    | . 12              |
| Installing and clamping the analytical sieves                                                                                                    | . 13              |
| With the standard sieve clamping unit                                                                                                    | . 13              |
| With the comfort sieve clamping unit                                                                                                    | . 14              |
| Operating the AS400 control                                                                                                    | . 15<br>15        |
| Automatic recognition of imbalance.                                                                                                    | . 15              |
| Imbalance triggering characteristic                                                                                                    | . 15              |
| Reset – restarting the AS400                                                                                                    | . 15              |
| Start - Interrupt - Stop                                                                                                    | . 16              |
| Setting the time                                                                                                    | . 16              |
| Setting the speed in "r p m " from 050-300                                                                                                    | . 17              |
| Memory – saving and calling-up sieve parameters                                                                                                    | . 18              |
| Signal tone for the end of sieving                                                                                                    | . 18              |
| Retsch analytical sieves                                                                                                    | . 19              |
| Analytical sieves with 200 and 203mm Ø                                                                                                    | . 19              |
| Analytical sieves with 100/150/305 and 400mm Ø                                                                                                    | . 19              |
| Sieve accessories                                                                                                    | . 20              |
| Working instructions                                                                                                    | . 21              |
| Sieving alds                                                                                                    | . 21<br>21        |
|                                                                                                    | <br>ດດ            |
| Control evaluation documentation                                                                                                    | • <b>22</b><br>22 |
| Serial PC connection                                                                                                    | . 22              |
| General                                                                                                    | . 23              |
| Cleaning                                                                                                    | . 23              |
| Maintenance                                                                                                    | . 23              |
| Inspections                                                                                                    | . 23              |
| Replacing tuses                                                                                                    | .23               |
| Copyright                                                                                                    | . 24<br>. 24      |
| Changes                                                                                                    | . 24              |
| Parts subject to wear and tear                                                                                                    | . 25              |
| Appendix following page                                                                                                    | es                |
| , the second second sec |                   |

### Notes on these operating instrutions

These operating instructions for the analytical sieving machine type **AS 400 control** give all necessary information on the sections mentioned in the contents.

They give instructions to the target group(s) defined in the respective sections for safe, correct handling of the **AS 400 control.** It is important that each target group or groups is (are) familiar with the relevant section, in order to ensure safe, reliable handling of the machine according to its intended use.

This technical documentation is for use as a reference work and as a learning aid. The individual sections are complete in themselves.

No repair instructions are included in these operating instructions. If repairs are necessary please contact your supplier or Retsch GmbH directly.

Retsch GmbH www.retsch.com

#### Warnings

The following signs are used to warn of hazards:

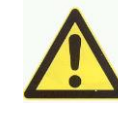

### **Personal injuries**

### Material damage

#### Repairs

These operating instructions do not contain any repair instructions. In the interests of your own safety, repairs should only performed by Retsch GmbH or an authorised representative (service technician).

#### In this case, please notify the following:

The local Retsch representative

Your supplier

Retsch GmbH direct

#### Your address for service:

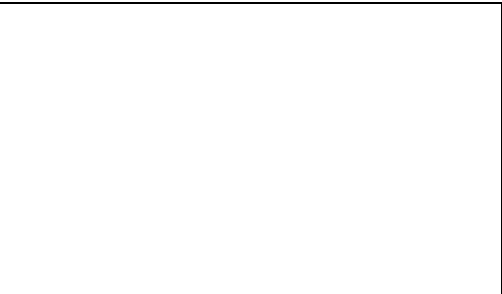

# Safety

The AS400 control is a modern, high-performance product manufactured by Retsch GmbH. It incorporates the latest technology. It is entirely safe in operation when used for the intended purpose and in accordance with the present technical documentation.

#### Safety instructions

You, as the owner/operator must ensure that the persons who are entrusted to work with the AS400 control:

- have read and understood all the regulations contained in the chapter on safety,
- have made themselves familiar, prior to starting work, with all the operating instructions and regulations relevant to that particular target group,
- have complete, immediate and unrestricted access to the technical documentation for this machine,
- new personnel must have familiarised themselves with the safe use of the AS400 control and its intended purpose before starting work with the machine, either through verbal instruction by a competent person and / or with the help of the present technical documentation.
- Incorrect operation can result in injuries to persons and damage to property. You bear the responsibility for your own safety and that of the rest of your staff.
- Ensure that no unauthorised persons have access to the AS400 control.

For your own protection have your employees confirm that they have been instructed in operation of the AS400. The draft of a suitable form is given at the end of the section on safety.

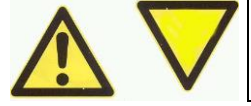

We exclude claims for damages in any form for damage to persons or property caused through non-observance of the following safety instructions.

#### Summary of safety instructions – part 1

#### Safety instructions

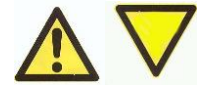

We exclude claims for damages in any form for damage to persons or property caused through non-observance of the following safety instructions.

#### Intended use

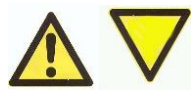

Do not make any changes to the machine and use only spare parts and accessories which have been approved by Retsch. The declaration of conformity to the European directives by Retsch will otherwise lose its validity.

Furthermore this will result in the loss of any kind of guarantee claims.

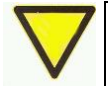

The AS400 control can cause major imbalances due to movements of the material being screened. It must therefore be installed on a suitable bench in the laboratory. The net weight of the AS400 control is 73 kg.

#### Base area required

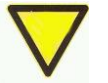

The AS400 control can cause major imbalances due to movements of the material being screened. It must therefore be installed on a suitable bench in the laboratory. The net weight of the AS400 control is 73 kg

#### Packing

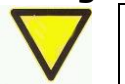

Please retain the packaging for the duration of the warranty since, in case of a complaint, returning in unsuitable packaging can jeopardize your warranty claims.

#### Transport

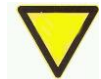

During transportation, do not subject the **AS400 control** to impacts, jolts or vibrations. The electronic and mechanical components could otherwise be damaged.

#### **Temperature fluctuations**

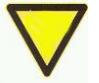

In case of wide temperature fluctuations (during shipment by air, for instance), protect the **AS400 control** from condensation. The electronic components could otherwise be damaged.

#### Scope of supply

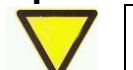

If the shipment is incomplete or has suffered transport damage, you must notify the forwarder and Retsch GmbH immediately (within 24 hours). Under certain circumstances, claims lodged at a later date may not be considered valid.

#### Ambient temperature:

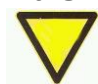

When the ambient temperature exceeds or falls below that specified, the electrical and mechanical components may be damaged, and performance data changed to an unknown extent.

#### **Atmospheric humidity:**

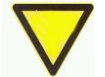

At a higher humidity, the electrical and mechanical components may be damaged, and performance data changed to an unknown extent.

#### Assembly

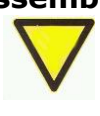

The AS400 control can cause major imbalances due to movements of the material being screened. It must therefore be installed on a suitable bench in the laboratory. We recommend that the speed set should not exceed >200 r.p.m. or that the AS400 be fixed to the la-

boratory bench with metal sheets **A** if the analytical sieves used are  $\geq$ 400mm and have high sieve stacks. The net weight of the AS400 control is 70 kg.

#### Summary of safety instructions – part 1

#### **Electrical connection**

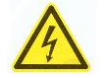

Failure to observe the values on the data plate can cause damage to the electrical and mechanical components.

#### Start - Interrupt - Stop

When sieves with a diameter of  $\geq$  400mm are used, only operate the AS400 to a maximum speed of 200 r.p.m.. Otherwise the sieve stack mass could create such large imbalances that the device slews out of control in wild movements. Or fasten the AS400 as described in the chapter "Assembly".

#### Setting the speed in "r.p.m." from 050-300

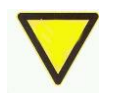

Never start at the maximum speed of 300 r.p.m., but rather increase the speed slowly. When using sieves with diameters from 400mm and the max. sieve stack, do not set the speed higher than 200 r.p.m.. Otherwise the masses set in motion too quickly can displace, causing the AS400 to tip over. Or fasten the AS400 as described in the chapter "Assembly".

#### Sieving aids

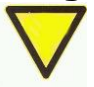

Ensure that the fabric of the sieve is not overstretched by overloading with sieving aids as this would have a detrimental effect on the precision of your analytical sieve.

#### Cleaning

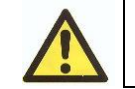

Do not clean the AS400 control with running water. **Danger to life from electrical shock** Only use a rag moistened with water. Never use solvents.

#### Parts subject to wear and tear

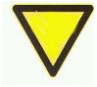

These operating instructions do not contain any repair instructions. In the interests of your own safety, repairs should only performed by Retsch GmbH or an authorised representative (service technician).

# Confirmation

I have read and understood the foreword and the chaper on safety.

Signature of owner/operator

Signature of service technician

# **Technical specifications**

#### Machine type designation: AS400 control

#### Use according to the intended purpose

This machine is not intended as a production machine nor designed for continuous operation, but rather as laboratory equipment intended for one-shift, 8-hour per day operation.

The RETSCH AS400 control is used for dry sieving with analytical sieve shakers of up to 400 mm in diameter. The uniform, circular horizontal movement of the sieve precisely separates the material to be screened with a maximum grain size of 63 mm.

Fine and coarse grained materials, such as those used in milling, brewing, chemicals, stonework, earthwork, wood and plastic industries, can be separated precisely with the AS400 control.

The circular horizontal movement of the sieve is particularly beneficial for separating certain products, such as milled grain, wood chips and similar materials.

**DIN 53477,** for example, even specifies a circular sieve movement for testing plastics (granular press masses).

The AS400 control can be deployed as test equipment for quality control action under DIN EN ISO 9000 ff. The **power frequency independent control drive** enables the AS400 control to supply results reproducible anywhere in the world.

The speed/sieve plate acceleration and sieving time required are set, displayed and monitored digitally. It is supplied with test certificate and can be **calibrated**. An arrangement to allow the direction of turn to change at intervals can be linked in on request. Up to **9 sieve programs** can be stored directly in the machine and called up from there.

The AS400 control has an integrated interface to actuate all sieve parameters via the **EasySieve® software**. The interface cable required for this is supplied as standard.

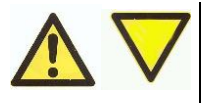

Do not make any modifications to the machine and only use Retsch approved spares and accessories.

The conformity to the European guidelines declared by Retsch otherwise loses its validity.

It furthermore leads to the nullification of all warranty claims.

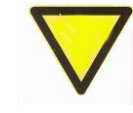

ka.

The AS400 control can cause major imbalances due to movements of the material being screened. It must therefore be installed on a suitable bench in the laboratory. The net weight of the AS400 control is 73

#### Emissions

#### Characteristic noise values :

Noise measurement according to DIN 45635-031-01-KL3 The characteristic noise values are determined primarily by the set amplitude width or sieve plate acceleration, the number of sieves deployed and the nature of the material to be screened.

#### Example :

Sound power level  $L_{WA} = 64 \text{ dB}(A)$ 

Workplace-related emission value  $L_{pAeq} = 58.4 \text{ dB}(A)$ 

#### **Operating conditions :**

Material to be screened = quartz sand, grain size <1mm, 5 sieves speed = 150 rpm

#### **Maximum loading**

Max. quantity of material to be screened = 5 kg,

max. sieve stack mass = 15 kg.

It should be noted that, despite an integrated counterweight, work cannot be performed at 300 r.p.m. in every case. The large imbalance of, for example, 6x 400-type sieves, can cause the AS400 to move on the laboratory bench.

At a maximum sieve stack mass of >10 kg, we recommend that 200 r.p.m. should not be exceeded.

#### **Protection systems**

IP54 or IP20 around the sieve carrier passage

#### **Equipment dimensions**

Height: up to approx. 850 mm, Width: 540 mm, Depth : 507 mm Weight: approx. 73 kg without sieve stack and without sieve clamping device

#### **Base area required**

540 mm x 507 mm; no safety clearances required.

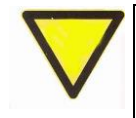

The AS400 control can cause major imbalances due to movements of the material being screened. It must therefore be installed on a suitable bench in the laboratory. The net weight of the AS400 control is 73 kg.

# Transport and assembly

#### Packaging

The packaging used is selected with the shipping mode in mind. It complies with the generally applicable packaging guidelines.

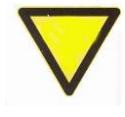

Please retain the packaging for the duration of the warranty since, in case of a complaint, returning in unsuitable packaging can jeopardize your warranty claims.

#### Transport

Whilst transporting the AS400 control to the final place of assembly after unpacking, ensure that the AS400 control is only held by the underside of the sheet metal housing.

The plastic front is not suitable for this purpose.

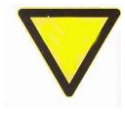

During transportation, do not subject the **AS400 con-trol** to impacts, jolts or vibrations. The electronic and mechanical components could otherwise be damaged.

#### **Temperature fluctuations**

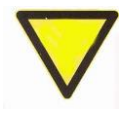

In case of wide temperature fluctuations (during shipment by air, for instance), protect the **AS400 control** from condensation. The electronic components could otherwise be damaged.

#### Intermediate storage

Ensure that the **AS400 control** is stored in a dry place, including intermediate storage.

#### **Requirements for the assembly site**

Ambient temperature : 5°C to 40°C

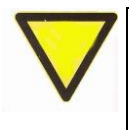

When the ambient temperature exceeds or falls below that specified, the electrical and mechanical components may be damaged, and performance data changed to an unknown extent.

#### Humidity : Maximum relative humidity 80% at temperatures up to 31°C,

At a higher humin nents may be dat unknown extent.

linear decline down to 50% relative humidity at 40°C At a higher humidity, the electrical and mechanical components may be damaged, and performance data changed to an

#### Altitude of assembly site :

Max. 2000 m above sea level

#### Assembly

Install the AS400 only on a stable laboratory bench to avoid unpleasant transmission of vibrations.

- Remove the hex bolts **SS** with an open-ended spanner
- Remove metal sheets **A** (transport fastening)

You can leave the two metal sheets mounted if you wish to fix the AS400 control to the laboratory bench.

The metal sheets can be used for individual fastening.

The AS400 control can cause major imbalances due to movements of the material being screened. It must therefore be installed on a suitable bench in the laboratory.

We recommend that the speed set should not exceed >200 r.p.m. or that the AS400 be fixed to the laboratory bench with metal sheets **A** if the analytical sieves used are  $\geq$ 400mm and have high sieve stacks.

The net weight of the AS400 control is 70 kg.

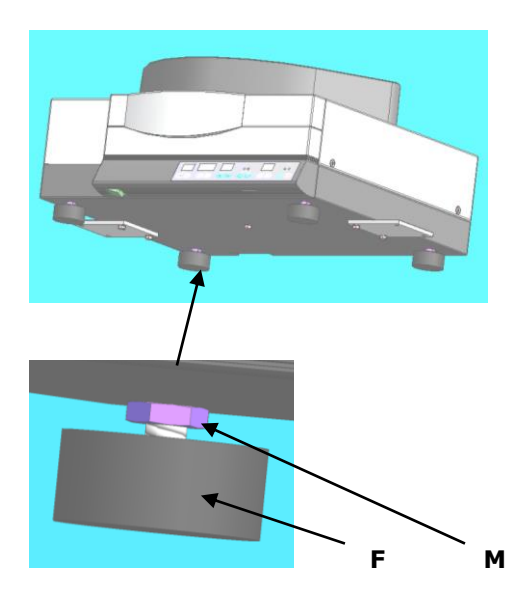

#### Alignment

In order to ensure that the AS400 sits securely, all 4 feet must contact the installation surface.

The height of the left rear foot can be adjusted for this purpose.

- Undo counter nut **M** open-jawed spanner size 17
- Turn **F** to extend or retract it
- Retighten counter nut **M**

#### **Electrical connection**

- Refer to the data plate for the voltage and frequency at which the AS400 control is to be operated.
- Ensure that the values shown there correspond to those for the local power supply.
- Use the supplied power cord to connect the AS400 control to the power supply.
- When plugging the power cord into the power source, use an external fuse corresponding to the local regulations.

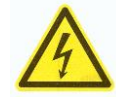

Failure to observe the values on the data plate can cause damage to the electrical and mechanical components.

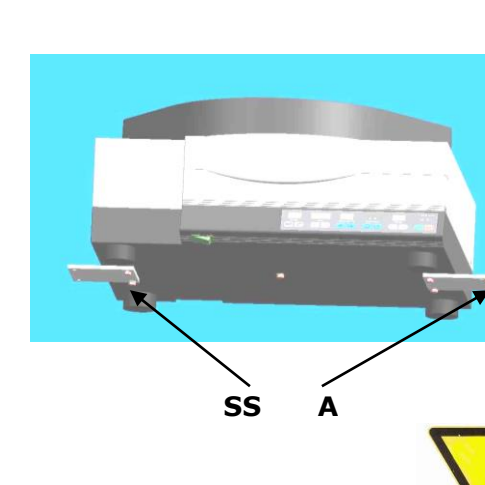

# Operation

### Operating elements and their use

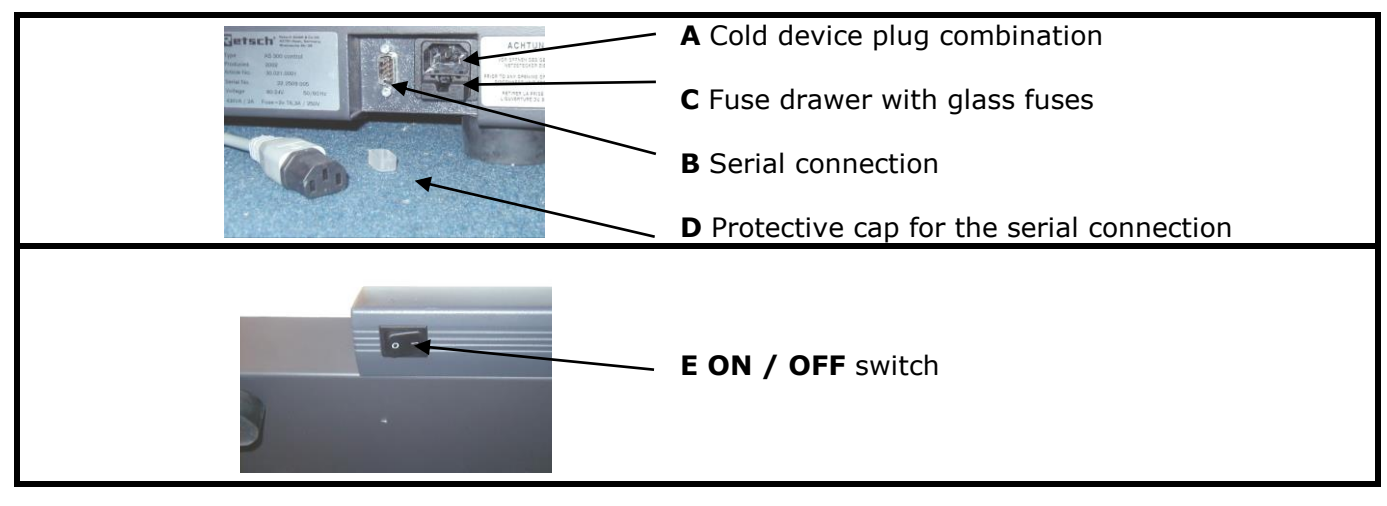

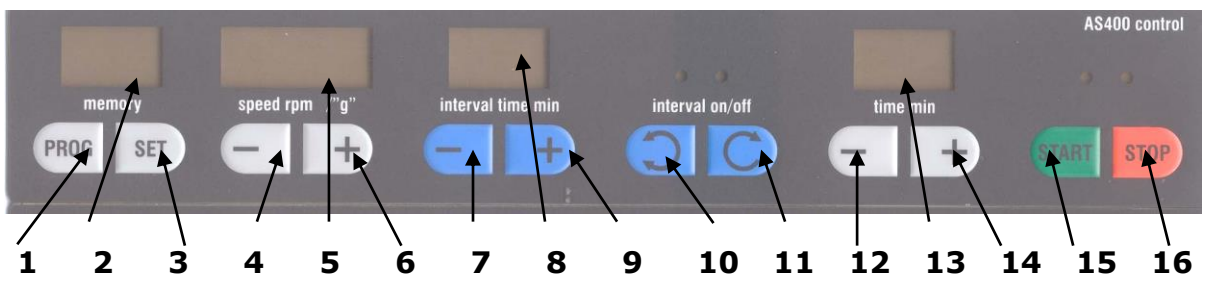

| 1  | Key call-ups the preset sieve parameters. <b>P1-P9</b> and <b>on</b>                        |
|----|---------------------------------------------------------------------------------------------|
| 2  | The selected program <b>P1-P9 / on</b> is displayed here. If the AS400 is controlled by the |
|    | EasySieve <sup>®</sup> software program, ES appears in the display.                         |
| 3  | Key activates adjustment mode for the preselected program places P1-P9                      |
| 4  | Key reduces the speed, <b>50-300 r.p.m.</b> or sieve plate acceleration in "g"              |
| 5  | Display shows the speed from 50 – 300 r.p.m. or sieve plate acceleration in "g"             |
| 6  | Key increases the speed, 50-300 r.p.m. or sieve plate acceleration in "g"                   |
| 7  | Key reduces the interval time, 1 – 10 min.                                                  |
| 8  | Display shows the preselected interval time <b>1 – 10 min</b> .                             |
| 9  | Key increases the interval time, <b>1 – 10 min</b> .                                        |
| 10 | Key switches intermittent mode <b>ON</b> , the left-hand LED illuminates.                   |
| 11 | Key switches intermittent mode <b>OFF</b> , the right-hand LED illuminates,                 |
| 12 | Key increases the sieving period, <b>1 – 99 min</b> .                                       |
| 13 | Display shows the preselected sieving period <b>1 – 99 min</b> .                            |
| 14 | Key reduces the sieving period, <b>1 – 99 min</b> .                                         |
| 15 | Key START, starts the sieving process and the green LED illuminates                         |
| 16 | Key <b>STOP</b> , ends the sieving process and the red LED illuminates                      |

#### Installing and clamping the analytical sieves

The **AS400 control** is suitable for use with analytical sieves with outer diameters of 100 / 150 / 200 / 203(8") / 305(12") / 315 and 400mm.

A variety of clamping units and covers are available for this purpose (see the accessories listing).

#### With the standard sieve clamping unit

- Screw the threaded rods  ${\bf H}$  into the sieve disk and lock with the hex nuts  ${\bf I}.$
- Center the selected sieve stack on the sieve disk
- Lay the standard clamping cover **F** over the threaded rods on the top sieve.
- Tilt the clamping nuts **G** to slide them over the stand thread and down to the clamping cover and fasten securely by hand.

We recommend the use of talcum powder if the base pan sticks to the smooth surface of the sieve carrier when removing the sieve stack.

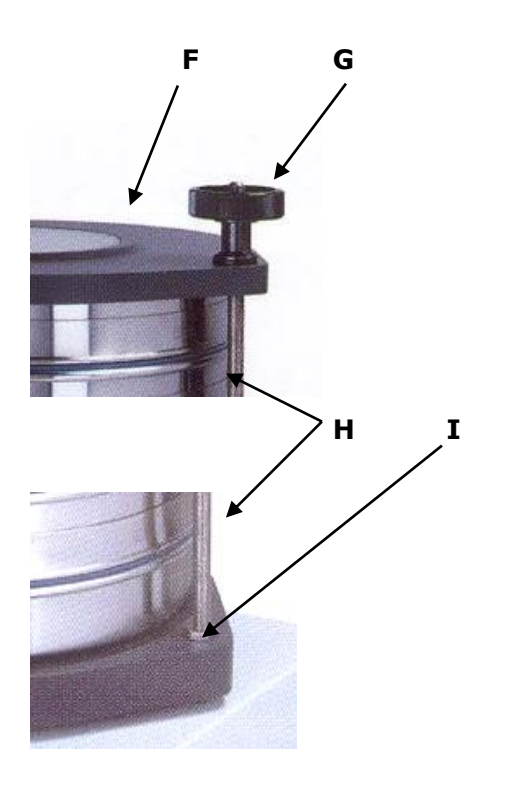

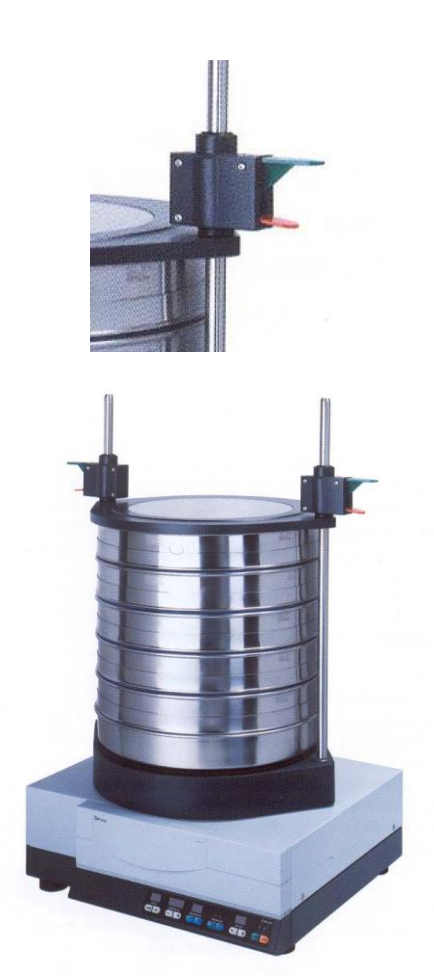

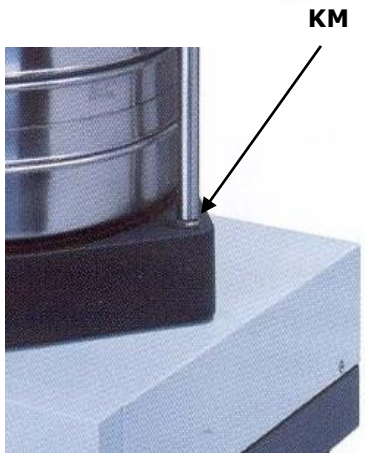

#### With the comfort sieve clamping unit

- Screw the mounting rods into the sieve disk
- Center the selected sieve stack on the sieve disk
- Slide the comfort clamping cover over the mounting rods, whereby pressing the red lever upwards allows the clamping cover to move. The green levers remain in their initial position.
- Slide the clamping cover down to the top sieve
- Press the green lever downward several times, whereby the red lever may not be moved.

To release, use the thumb to press only the red lever upward, the sieve cover can now be slid upward.

If, after the sieving process, the red lever proves difficult to move, press the green lever and the red lever simultaneously for a short time to release the tension.

We recommend the use of talcum powder if the base pan sticks to the smooth surface of the sieve carrier when removing the sieve stack.

When using the **comfort** sieve clamping unit, we recommend that the mounting rods are cleaning from time to time. In addition, the **comfort** sieve clamping unit produces unavoidable clamping notches on the mounting rods after a certain period of time, which can hinder secure clamping.

It is therefore necessary to examine the mounting rods at regular intervals for notches in the clamping area, and then turn them through  $90^{\circ}$ , if required. Use a 17mm open-ended spanner for this purpose.

#### Turning the mounting rods:

- Release lock nut KM.
- Turn the mounting rods through 90°.
- Retighten the lock nut securely.

If turning the mounting rods through 90° does not produce any notch free areas, we recommend that the mounting rods be replaced.

#### **Operating the AS400 control**

#### Switching on and off

The main switch **E** is located at the left-front under the **AS400** control.

- Turn the main switch on
- On illuminates in the memory display
- 050 illuminates in the speed/"g" display
- The interval off LED illuminates
- Two bars illuminate in the time display

The **AS400 control** is now ready for operation, without intermittent mode, in continuous duty, at a speed of 50 r.p.m..

#### Automatic recognition of imbalance

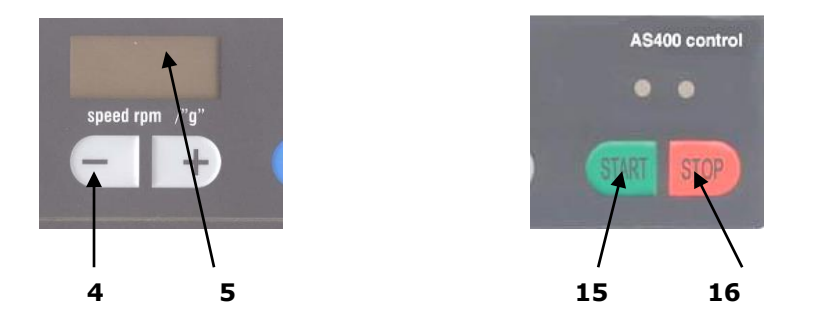

The AS400 is equipped with a function which automatically recognises any imbalance.

Even running of the AS400 is monitored by imbalance sensors. In case of an acceleration >=0.3g, the sensors switch off the drive unit of the AS400.

#### Imbalance triggering characteristic

- Display **5** flashes
- The green LED above button **15** extinguishes
- The red LED above button **16** lights up

The AS400 can no longer be started.

#### Reset – restarting the AS400

- Display 5 flashes
- Press button 4 to reduce the speed until display 5 no longer flashes

The AS400 can now be started again by pressing button **15** once more.

#### **Necessary reductions :**

| <b>201 – 300</b> reduce to <b>200</b> |
|---------------------------------------|
| 151 - 200 reduce to 150               |
| 101 - 150 reduce to 100               |
| 76 – 100 reduce to 75                 |
| 51 – 75 reduce by 1 rpm               |

• Speeds of <050 are not possible

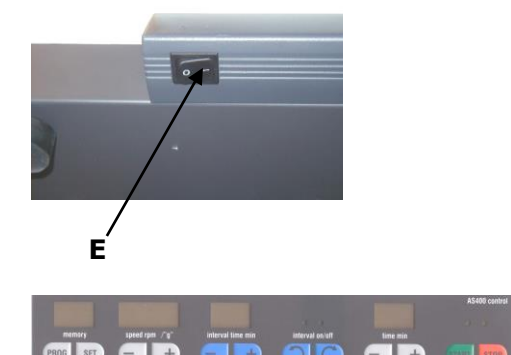

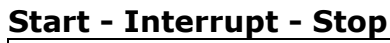

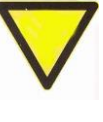

AS400 control

16

15

5

When sieves with a diameter of  $\geq$  400mm are used, only operate the AS400 to a maximum speed of 200 r.p.m.. Otherwise the sieve stack mass could create such large imbalances that the device slews out of control in wild movements. Or fasten the AS400 as described in the chapter "Assembly".

#### Start:

Press START / key **15** 

- The green LED above key 15 illuminates
- Display **5** shows the run-up of the machine to the preset value.

During the sieving time, the speed or the sieve plate acceleration are kept constant within the stipulated tolerances.

#### Interrupt (pause function) :

- Press STOP / key 16 once
- The red LED above key 16 illuminates
- The values remain visible
- Press START / key **15**
- The sieving process is resumed

#### Stop (standby function) :

- Press STOP / key **16** twice
- The red LED above key 16 illuminates
- The entire display goes out
- Activate the LED displays = press key 15 once
- New values can now be entered
- Press START / key 15 a 2nd time
- The function as with **Start** is executed.

#### Setting the time

When the AS400 control is turned on, the sieving time is still un-

determined = 2 bars - - in display **13**.

#### Switch on time 1 – 99 min. :

- Key **12** reduces the time down to 1 min.
- if undershot, two bars appear = undetermined sieving time
- Key **13** increases the time up to 99 min.
- if overshot, two bars appear = undetermined sieving time

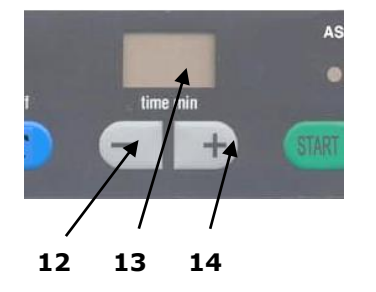

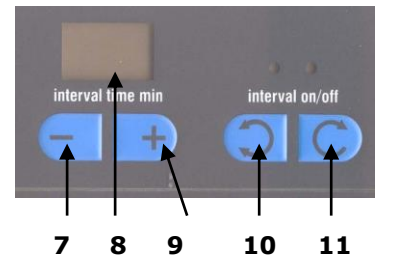

#### Intermittent – continuous operation

When the **AS400 control** is switched on, intermittent operation is initially disabled. In intermittent mode, the machine runs until the final, controlled standstill, followed by a pause of 2 seconds standstill, before the drive starts turning in the opposite direction.

#### Enabling intermittent mode of 1-10 min. :

- Press key 10
- The LED above key **10** illuminates
- Display 8 shows 2 min.

• Pressing key **9** raises the interval period by up to 10 min. If 10 min. is overshot, start again with 1 min.

• Key **7** reduces the interval period down to 1 min.

If 1 min. is undershot, start again with 10 min.

#### **Disabling intermittent mode :**

- Press key 11
- The LED above key **11** illuminates
- Display 8 is extinguished

#### Setting the speed in "r.p.m." from 050-300

speed rpm /"g" + + 4 5 6 Never start at the maximum speed of 300 r.p.m., but rather increase the speed slowly. When using sieves with diameters from 400mm and the max. sieve stack, do not set the speed higher than 200 r.p.m.. Otherwise the masses set in motion too quickly can displace, causing the AS400 to tip over. Or fasten the AS400 as described in the chapter "Assembly".

The speed of the sieve disk is shown as a measured value in display **5** marked with **speed/"g"**.

The speed is preset to **050 r.p.m.** when the **AS400 control** is turned on.

#### Increase :

- Key **6** increases the speed up to 300 r.p.m. in discrete steps of 1 r.p.m.
- Hold down key 6, after 5 sec. rapid adjustment of 10 r.p.m. is possible

if 300 r.p.m. is exceeded 050 r.p.m. appears again

#### **Reduce :**

- Key **4** reduces the speed down to 050 r.p.m. in discrete steps of 1 r.p.m.
- Hold down key 4, after 5 sec. rapid adjustment of 10 r.p.m. is possible

if 050r.p.m. is undershot, 300 r.p.m. appears again

# Setting the sieve plate acceleration in "g" from 1 – approx. 1.51g

When the **AS400 control** is switched on, the speed is preset to **050 r.p.m.** and can be switched to sieve plate acceleration mode by simultaneously pressing and holding down **keys 4+6** for **2s**.

The display **5** marked as **speed/"g"** will show a multiple of the Earth's gravity **"g"** as the measured value. ( $1g = 9.81m/s^2$ )

#### **Reduce :**

- Key 4 reduces the sieve plate acceleration down to 1g in discrete steps
- Hold down key 4, after 5 sec. the rapid adjustment function will commence

#### Increase :

- Key **6** increase the sieve plate acceleration up to approx. 1.51g in discrete steps
- Hold down key **6**, after 5 sec. the rapid adjustment function will commence

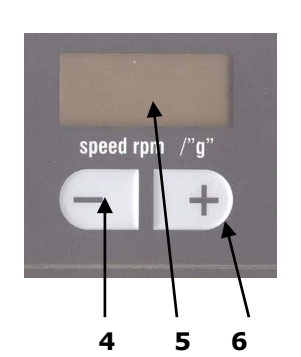

#### Memory – saving and calling-up sieve parameters

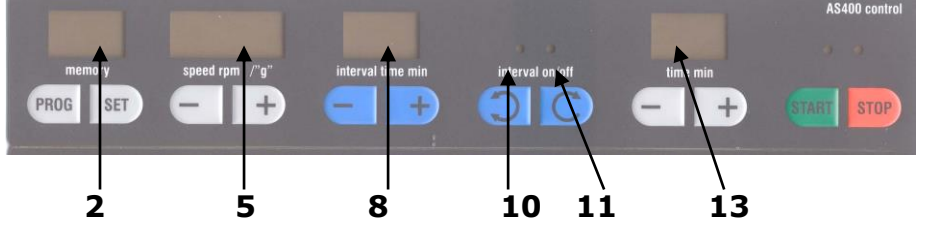

The memory function, thus saving or calling-up preselected sieve parameters, is only available in standby mode. You are able to change and overwrite program places **P1** to **P9** at any time.

After the **AS400 control** has been turned on, display **2** shows **"on"**.

The next program place **P1** to **P9** is reached by pressing the **PROG** key. **on** reappears in the display after program place **P9**.

• **on** = the sieve parameters **5/8/10-11** and **13** can be freely set here.

or

- **P1** to **P9** = sieve parameters can be stored and calledup here
- **Start** = sieving process is started with the sieve parameters stored in program place **P1** to **P9**.

#### **Occupying storage space**

- Press the PROG key until the required storage place P1-P9 has been reached.
- Press the SET key, all displays flash
- Set sieve parameter 5/8/10-11/13

Programming mode can be aborted by repressing the **PROG** key, values are not saved

• Press the **SET** key, the values are saved

The displays stop flashing, the adjustment lock is activated, the sieve parameters are stored.

If the **AS400 control** is actuated with a PC and the

"**EasySieve**<sup>®</sup>" sieve software, display **2** shows "**ES**". No manual changes to the sieve parameters are possible in this mode because the values are taken from the software program.

#### Signal tone for the end of sieving

If the sieving process runs to the end without interruption, the end is then signalled by a tone sounding 5 times.

#### Disabling the signal tone :

• Press keys **11** and **16** simultaneously confirmed by a signal.

#### Enabling the signal tone :

• Press keys **11** and **15** simultaneously confirmed by a signal.

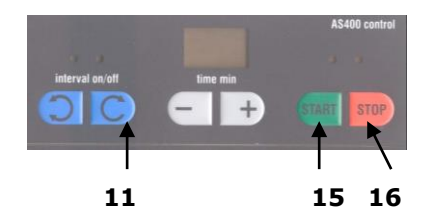

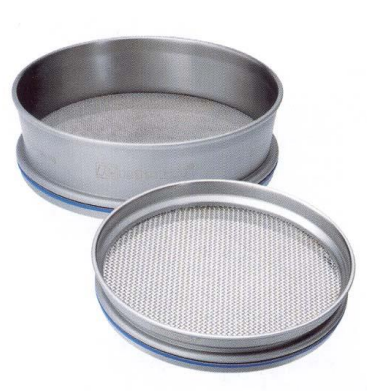

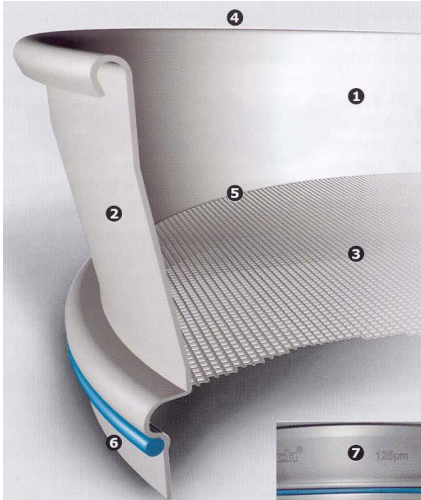

# Retsch analytical sieves

#### Analytical sieves with 200 and 203mm Ø

The new RETSCH sieves are initially available in the three design models intended for sophisticated laboratory analysis:

- 200 x 25 mm
- 200 x 50 mm
- 203 x 50 mm = 8" x 2"

They are, of course, compatible with other standardised sieves.

The new sieves are compatible with the rest RETSCH's range and can also be combined with articles from most other manufacturers without problem.

#### Other significant benefits:

Each sieve leaves our factory with a works' certificate or – on request – with a special acceptance test certificate as per **DIN ISO 3310-1**.

Calibration certificates guarantee an even higher statistical security and show how we strive for perfection.

- 1. Sieve frames "from one mould" and seamless fabric transition prevents cross-contamination (no solder or residues etc.)
- 2. Highly resistant to corrosion and easy to clean because of the high alloyed stainless steel used (316L / 1.4435)
- 3. 15% lighter than traditional sieves whilst simultaneously offering a larger free sieving area
- 4. Exemplary product quality due to fully automated production and constant optical inspection
- 5. Innovative resistance welding technology guarantees permanently tight sieve fabric
- 6. Maximum stability and optimum sealing of the sieve stack
- 7. Unique sieve designation and traceability due to individual laser engraving

#### Analytical sieves with 100/150/305 and 400mm Ø

The accuracy and the reliability of the analysis result are decisively dependent not only on the sieving machine delivering reproducible results, but also on the quality of the analytical sieves.

Retsch analytical sieves are high quality measuring instruments for which only the fabrics and screens which comply with the relevant standards are used.

Analytical sieves with 100 / 150 / 305 (12") / 400mmØ

- Sieve plates, frame and labelling executed in compliance with standards
- Tested 5-times with quality certification to DIN ISO, ASTM, BS
- On request, with an individual test certificate for control of test and measuring equipment as per ISO 9000 ff
- Sieve plates made of non-rusting wire mesh fabric,  $20 \mu m$  to 125 mm
- Also available in round or square perforated sheet

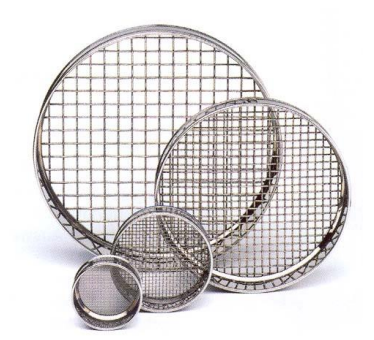

#### **Sieve accessories**

There are base pans, base pans with discharge, intermediate pans, intermediate rings and sieve covers available which are compatible with the different analytical sieves. Sieving aids and sieve stands complete the range of accessories.

Please refer to our price list for details on how to order the analytical sieves and the other available accessories.

#### Tested quality – black on white

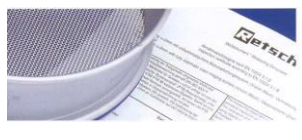

**RETSCH certificates** 

Before being delivered, each sieve is optically gauged and provided with a **works' certificate**.

On request, you receive a protocol with the **acceptance test certificate** which documents the measurement results in tabular form and in graphics, or a **calibration certificate** with more detailed statistics.

#### **Calibration service**

As a special service we offer to calibrate your analytical sieve. In doing so, we record all the relevant information for the sieve according to standardised gauging methods, and confirm these in the requested **certificate**.

# **Working instructions**

#### Sieving aids

When dealing with material that is difficult to separate, we recommend the additional use of sieving aids in the individual sieve fractions. Depending on the width of the sieve meshing and the preselected vibration intensity, pearls made of agate, rubber, porcelain or nylon bristles and Vulkollan cubes may be used. Also refer to the table below.

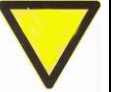

Ensure that the fabric of the sieve is not overstretched by overloading with sieving aids as this would have a detrimental effect on the precision of your analytical sieve.

Refer to the paragraph on sieving material quantities for the recommended material volume.

#### **Overview table**

| Sieving aids                                | Quantity per<br>sieve or charge | Supplier     | Area of use                                                                                             | Caution !!                                                                                                    |
|---------------------------------------------|---------------------------------|--------------|----------------------------------------------------------------------------------------------------|----------------------------------------------------------------------------------------------------|
| Vulkollan cubes                             | 5 pcs., 12x12                   | RETSCH, Haan | Planetary sieving ma-<br>chines                                                                         |                                                                                                    |
| Bristles                                    | 3 pcs.                          | RETSCH, Haan |                                                                                                    |                                                                                                    |
| Plastic rings                               | 3 pcs., various Ø               |              |                                                                                                    |                                                                                                    |
| Brushes                                     |                                 |              | Manual sieving                                                                                          |                                                                                                    |
| Highly dispersed silicic acids<br>(aerosil) | 0.5 to 2%                       | Degussa, Ffm | Materials to be screened<br>are fine, sticky, fatty<br>and electrostatically<br>charged                 | Check applicability and compatibility before adding!                                                                                         |
| - " - aluminium oxide                       | 0.5 to 1%                       | Degussa, Ffm |                                                                                                    |                                                                                                    |
| - " - talcum                                |                                 |              | Latex and rubber pow-<br>der                                                                            |                                                                                                    |
| Dry                                         |                                 |              | Materials to be screened<br>are very wet or damp                                                        |                                                                                                    |
| Guide dry, warm air through the sieve set   |                                 |              | Hygroscopic materials to<br>be screened                                                                 |                                                                                                    |
| Intermittent sieving                        |                                 | RETSCH, Haan | Materials to be screened<br>are fine, stick easily, or<br>only fall through the<br>mesh with difficulty | Intermittent switching (changes direction of rotation) is built into the AS400 flat-bed sieving machine and can be switched on, if required. |

#### Sieving material quantities

The sieve stack required for sieve analyses is composed of analytical sieves arranged one above the other, with progressively larger holes towards the top, plus the base pan.

To ensure fast separation with exact results, the quantity of the material to be screened should be adapted to the sieve diameter and the nominal size of the openings.

The relevant standards on sieve analysis (e.g. DIN 22019 / part 1) state guideline values in which the following maximum charge quantities are recommended:

| Nominal widths of the screen openings | Material quantities in dm <sup>3</sup> at<br>400 mm sieve diameter |
|---------------------------------------|--------------------------------------------------------------------|
| 18                                    | 4,000                                                              |
| 1 0                                   | 2,400                                                              |
| 8                                     | 2,000                                                              |
| 6,3                                   | 1,600                                                              |
| 5                                     | 1,400                                                              |
| 3,15                                  | 1,200                                                              |
| 1                                     | 0,600                                                              |
| 0,8                                   | 0,500                                                              |
| 0,5                                   | 0,400                                                              |
| 0,315                                 | 0,320                                                              |

# **EasySieve**®

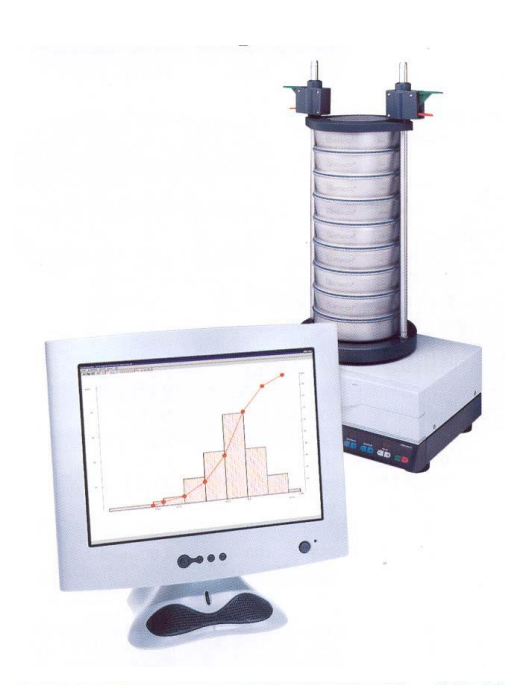

#### Control, evaluation, documentation.

EasySieve<sup>®</sup>, the software package from RETSCH for grain size analysis, is superior to manual evaluation in many respects. This is because the software is able to perform the required measuring and weighing processes automatically – from determining the weights of the sieves to evaluating the data. And in a much more simple and comfortable manner – thus making life easier.

The software is structured in a self-explanatory way and follows the logical chain of events involved in analysing grain sizes. This makes it possible to use it with confidence in a fairly short time. The multiplicity of evaluation options additionally provides the utmost flexibility in adapting to demanding, individual applications.

| tbaulgabe Pro         | be speichern                              |                 |                                                                                                    |  |
|-----------------------|-------------------------------------------|-----------------|----------------------------------------------------------------------------------------------------|--|
| Pieke dathe           |                                           |                 | Eigebnisdateien                                                                                                    |  |
| siebaurgabe.          | Probe                                     | 1               | F Rohdaten (* idt)                                                                                                    |  |
|                       |                                           |                 | F Excel lesbar, deutsch (* skl)                                                                                               |  |
|                       |                                           | 1000            | F Excel lesber, englisch (* xle)                                                                                              |  |
| Siebsatzdałer         | Probe.gkl                                 | *               | F Retsch-Dateformat (* cog)                                                                                                   |  |
|                       |                                           |                 | Verzeichnis: Probe 💌                                                                                                    |  |
| none de Ma            |                                           |                 |                                                                                                    |  |
| Casde Moulear locitor |                                           |                 | Datemane: Probe                                                                                                    |  |
|                       |                                           |                 | 🖉 anderbar im Messmode                                                                                                    |  |
| Protokolikopit        | Retsch Siebenalyse                        |                 | Linether rescience                                                                                                    |  |
| ima:                  | Rettch GmbH & Co. KG                      |                 |                                                                                                    |  |
| Bearbeite: Labor      |                                           | M Rd Nummer. 11 |                                                                                                    |  |
| Asterial              | alerial  Kalkstein<br>Crite (g/cm²) [2,75 |                 | = 10 anosios minestimode                                                                                                    |  |
| lichte (g/cm²)        |                                           |                 | C doppert on sheet AutomPT                                                                                                    |  |
| lommentar.            | Qualitatisticherung                       |                 | · · · · · · · · · · · · · · · · · · ·                                                                                         |  |
|                       |                                           |                 | Achtung: Die aktuellen Einstellungen<br>der Moss- und Dasstellungsparameter<br>werden in den Siebparametersatz<br>ubernommen! |  |

# Parameter input specification limits

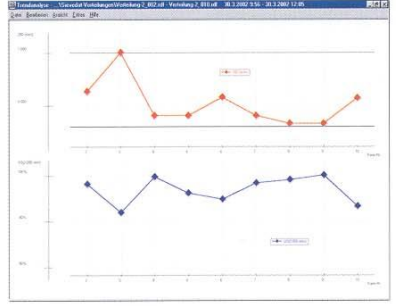

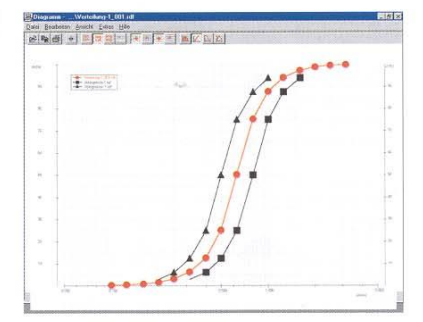

Trend analysis of product processes

Comparison with

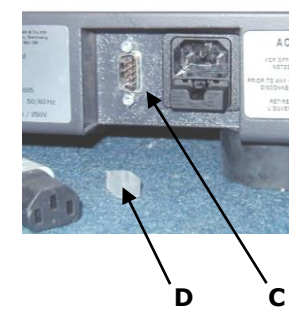

#### **Serial PC connection**

The **AS400 control** can be connected to the serial interface of a personal computer for the purpose and transmitting and receiving data. This is done with the normal 9 pole RS232 cable supplied as standard with the **AS400 control**. This makes it possible to communicate with the **EasySieve**<sup>®</sup> evaluation software available as an accessory.

- Remove cap **D**, if the port is not used, this protects it from dust and moisture
- Connect one end of the serial cable to C and the other to the PC

# General

#### Cleaning

For thorough, gentle and time-saving cleaning of your analytical sieves, we recommend the Retsch ultrasonic baths. Ask for our special publication "Care and cleaning of analytical sieves" free-of-charge.

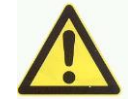

Do not clean the AS400 control with running water. **Danger to life from electrical shock** 

Only use a rag moistened with water. Never use solvents.

#### Maintenance

If you use your AS400 control for quality control purposes, it should then be calibrated regularly in accordance with DIN EN ISO 9000 ff. In this context, please contact or your dealer or speak directly to Retsch GmbH.

Otherwise the **AS400 control** is virtually maintenance-free.

#### Inspections

The imbalance sensors should be checked at least 1x per month for proper functioning.

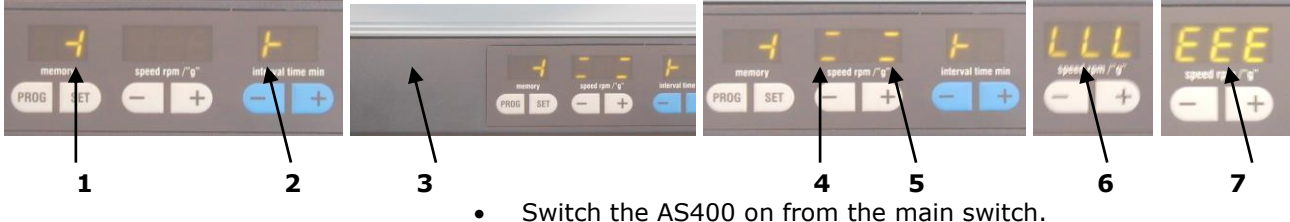

 Switch the AS400 on from the main switch.
 At the same time press the SET and START buttons and hold down for 2 seconds

Symbols 1 and 2 should appear.

- Gently tap the trim **3** on the left next to the keyboard foil until both sensors have triggered, the display shows
- Bar symbol **4** for the 1<sup>st</sup> sensor
- Bar symbol **5** for the 2<sup>nd</sup> sensor

The successful check is stored and concluded by simultaneously pressing the  ${\bf SET}$  and  ${\bf STOP}$  buttons.

If this is not stored or one of the sensors has failed, the symbols **6** or **7** appear on the display.

- Symbol 6 means repeat the sensor test
- Symbol **7** means sensor defect = replace the control.

#### **Replacing fuses**

Two glass fuses SPT 6.3A (5x20mm) are required.

- Unplug the power at the socket
- Pull out fuse holder **B**
- Exchange the fuse
- Re-insert fuse holder B

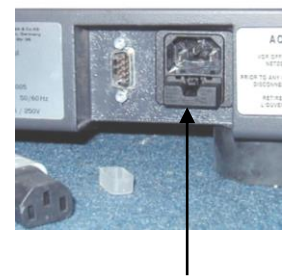

В

#### Safety regulations (table) for the AS400 control from the chapters

| Process                  | Action                                                                                                    | Hazards                                                                                                    |
|--------------------------|----------------------------------------------------------------------------------------------------|----------------------------------------------------------------------------------------------------|
| Safety                   | Non-compliance with safety instruc-<br>tions leads to material damage and<br>injuries to people                                                                           | Any and all claims to damages are excluded                                                                          |
| Packaging                | Retain the packaging until the war-<br>ranty time has elapsed                                                                                                    | Your warranty claim can be threatened<br>in case of complaint if a part is re-<br>turned in inadequate packaging    |
| Transport                | Do not subject the AS400 control to impacts, jolts or vibrations during transport                                                                                         | Electronic and mechanical components can be damaged                                                                 |
| Temperature fluctuations | In case of temperature fluctuations, protect the AS 400 control from condensation                                                                                         | Electronic components can be damaged                                                                                |
| Assembly                 | Only install the AS400 control on a suitable laboratory bench                                                                                                    | It can cause major imbalances due of movement of the material being screened.                                       |
| Scope of supply          | If the shipment is incomplete and /<br>or it has been damaged during<br>transport, you must notify the for-<br>warder and Retsch GmbH immedi-<br>ately (within 24 hours). | Under certain circumstances later complaints may not be considered.                                                 |
| Ambient temperature      | Below 5°C<br>Above 40°C                                                                                                    | Electronic and mechanical components<br>can be damaged.<br>Performance data can be changed to an<br>unknown extent. |
| Humidity                 | Above 80% at temperatures of up to 31°C                                                                                                    | Electronic and mechanical components<br>can be damaged.<br>Performance data can be changed to an<br>unknown extent. |
| Electrical connection    | power system does not agree with the values stated on the data plate                                                                                                    | Electronic components can be damaged                                                                                |
| Cleaning                 | Unplug the power at the socket<br>each time before cleaning.<br>Never clean with running water                                                                            | Danger to life from electric shocks<br>Danger to life from electric shocks                                          |

#### Copyright

Reproducing or distributing this documentation, or utilizing and distributing the contents is not permitted unless Retsch GmbH has given express permission to do so.

Violations against this are subject to claims for damages.

#### Changes

Technical changes are reserved.

# Parts subject to wear and tear

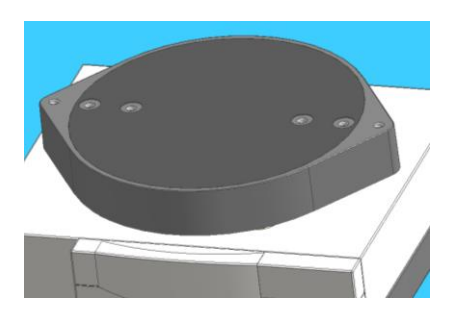

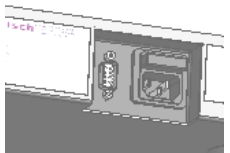

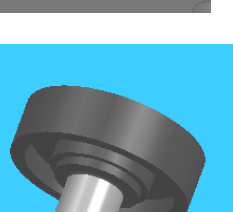

Art No. 03.241.0111

Art No. 05.699.0075

Art.Nr. 03.070.0029

Art.Nr. 32.742.0010

Art.Nr. 32.248.0002

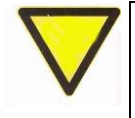

These operating instructions do not contain any repair instructions. In the interests of your own safety, repairs should only performed by Retsch GmbH or an authorised representative (service technician).

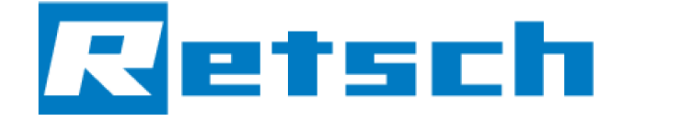

Translation

# **VIBRATORY SIEVE SHAKER**

#### AS 400 control | 30.022.xxxx

#### EU DECLARATION OF CONFORMITY

Herewith we declare, represented by the signatory, that the above mentioned device complies with the following directives and harmonized standards:

#### Machinery Directive 2006/42/EC

| Applied standards, in par | ticular:                                               |
|---------------------------|--------------------------------------------------------|
| DIN EN ISO 12100          | Safety of machinery                                    |
| DIN EN 60204              | Safety of machinery - Electrical equipment of machines |

#### EMC Directive 2014/30/EU

Applied standards, in particular:

| DIN EN 55011     | Industrial, scientific and medical equipment - Radio-frequency disturbance characteristics - Limits and methods of measurement |
|------------------|----------------------------------------------------------------------------------------------------|
| DIN EN 61000-3-2 | Electromagnetic compatibility (EMC)                                                                                            |
| DIN EN 61000-3-3 | Electromagnetic compatibility (EMC)                                                                                            |
| DIN EN 61326-1   | Electrical equipment for measurement, control and laboratory use - EMC requirements                                            |

#### Low Voltage Directive 2014/35/EU

Applied standards, in particular:

DIN EN 61010-1 Safety requirements for electrical equipment for measurement, control and laboratory use

#### Authorized person for the compilation of technical documents:

Dr. Loredana Di Labio (technical documentation)

Furthermore, we declare that the relevant technical documentation for the above mentioned device has been compiled according to Annex VII Part B of the Machinery Directive, and we undertake to submit this documentation on request to the market surveillance authorities.

In case of a modification of the device not previously agreed with Retsch GmbH, as well as the use of unauthorised spare parts or accessories, this declaration will lose its validity.

Retsch GmbH

lan h

Dr. Ing. Frank Janetta, Team Leader R&D Department

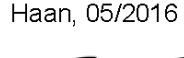

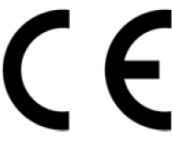

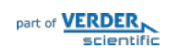

© Retsch GmbH · Retsch-Allee 1-5 · 42781 Haan · Germany www.retsch.com · e-mail: info@retsch.com · phone: +49 2104 2333-100

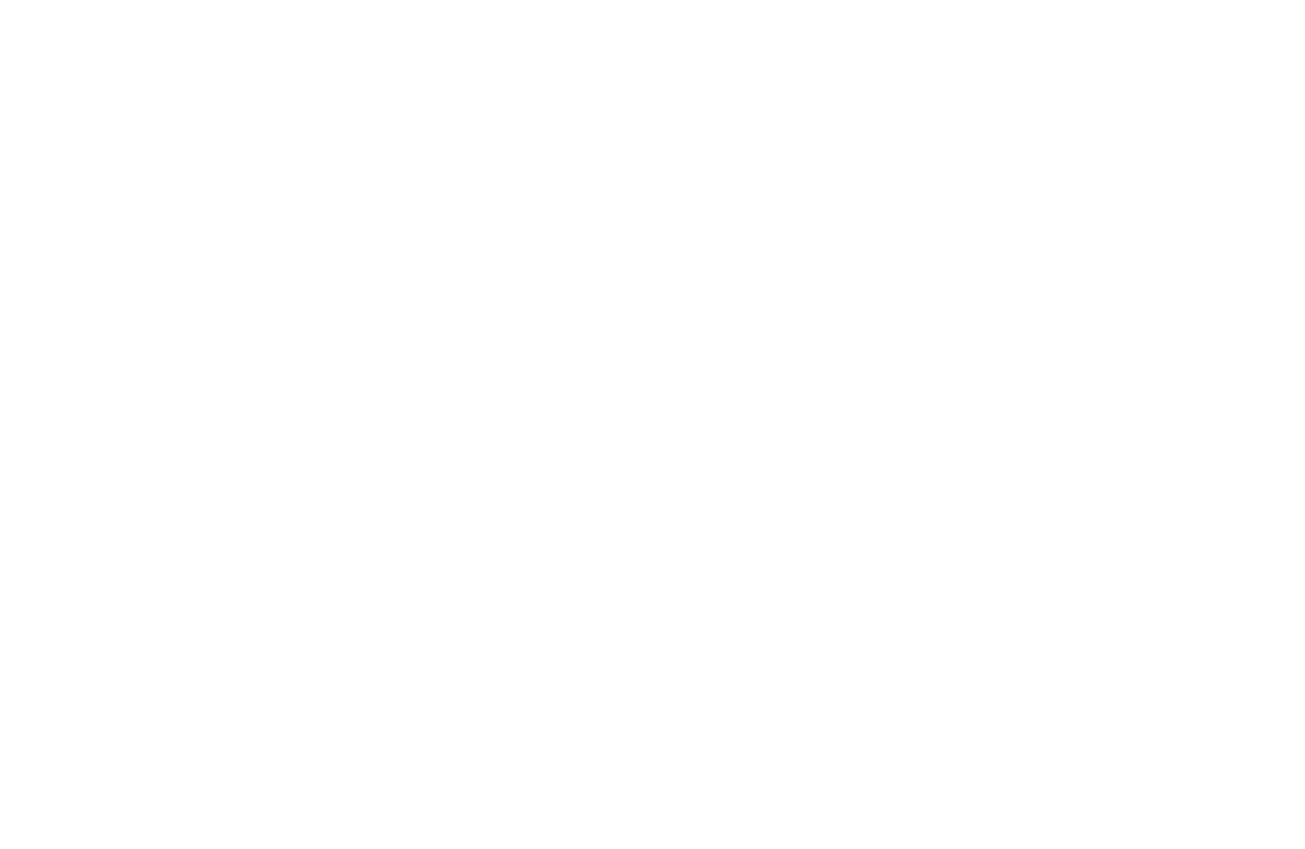

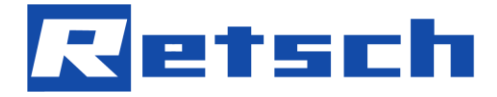

#### Copyright

® Copyright by
Retsch GmbH
Haan, Retsch-Allee 1-5
D-42781 Haan
Federal Republic of Germany